# **Online Commencement Process**

**Taleo Version 21A** 

Last reviewed: May 2021 Next review: May 2022

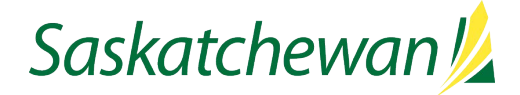

# **Table of Contents**

| Before You Begin                             | 1    |
|----------------------------------------------|------|
| Starting the Onboarding Process              | 2    |
| Step 1: Prior to Making an Offer             | 4    |
| Step 2: Verbal Offer                         | 5    |
| Step 3.1: Written Offer                      | 5    |
| Step 3.2: Commencement Form                  | 6    |
| Step 4: Welcome Email to Candidate           | 8    |
| 1-Day Follow-Up Email                        | 9    |
| Correcting an Error in the Commencement Form | . 10 |
| Cancelling the Online Commencement Process   | . 10 |

# **Before You Begin**

The Online Commencement Process should be used for every hire. A non-online version is available, but it should be used only if the candidate is unable to access the internet. The Online Commencement Process includes two parts:

- Commencement Form
- Online completion of candidate start-up documents (benefits enrollment, direct deposit, etc.)

See Taskroom for more information related to Offer and Appoint.

# **Starting the Onboarding Process**

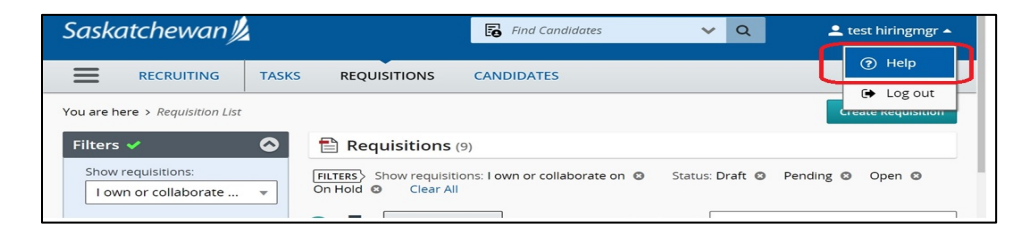

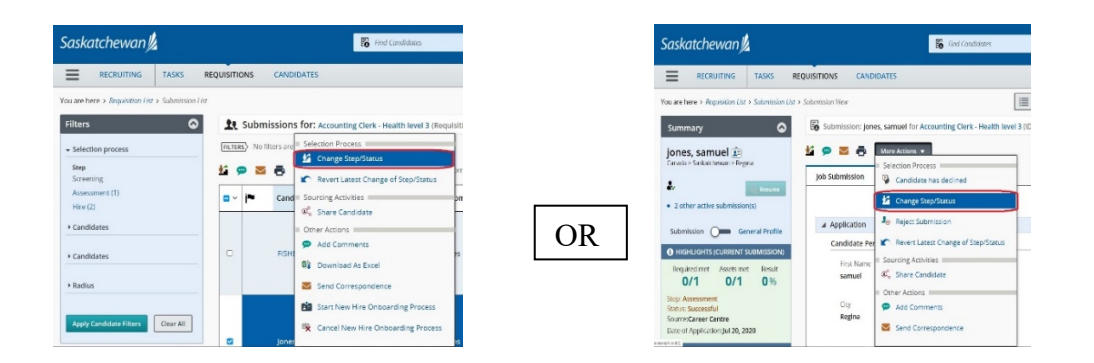

| Change Step and S                                       | itatus                                                         |                  |                      |                                           |                                           | × |
|---------------------------------------------------------|----------------------------------------------------------------|------------------|----------------------|-------------------------------------------|-------------------------------------------|---|
| Candidate Name<br>Norman, tania tN(29694                | 474)                                                           |                  |                      | Requisition Title<br>delete Accountant (l | FIN003746)                                |   |
| c                                                       | urrently in                                                    |                  |                      | с                                         | Change to                                 |   |
| Step<br>Assessment                                      | Status<br><b>Successful</b>                                    | <b>→</b>         | Step<br>Hire         | •                                         | Status<br>To be hired *                   |   |
| Comments Please enter comments                          | here                                                           |                  |                      |                                           |                                           |   |
| Select Other Action<br>REQUIRED: Start Onli<br>New-Hire | ne Commencement Process (che<br>Select a process 1. Standard ( | eck this box the | en select a process) |                                           |                                           |   |
| Send Correspondence                                     | e                                                              |                  |                      |                                           |                                           | _ |
|                                                         |                                                                |                  |                      |                                           | Cancel Apply and Continue Apply and Close |   |

Click the drop down beside your account name on the top right corner to access the Help page. Instructions for all Taleo tasks can be found here.

If you are viewing the candidate list, put a check-mark to the left of the candidate's name, then select **Change Step/Status** icon **GR** from the **More Actions** drop-down.

OR

If you are viewing the candidate's application, from the **More Actions** drop-down, select **Change Step/Status.** 

Make note of the candidate's current Step/Status.

The candidate must be in the Step/Status of Hire/Hired or Hire/To Be Hired in order to start the Online Commencement Process.

If the candidate is still in the Screening step, you will need to change it to Assessment/Successful before proceeding to the Hire step.

Change their Step to Hire and their Status to To Be Hired.

Check the "REQUIRED: Start Online Commencement Process" box, then select the appropriate process from the drop down.

### Click Apply and Close.

| D a | CDOM . |
|-----|--------|
| UU  | FROM   |

SUBJECT

Date: Today
 Government of Saskatchewan
 Government of Saskatchewan
 ACTION REQUIRED: Commencement and Online Commencement Process Instructions

| ile Messa                 | ge Developer Acrobat VI                                                        | ell me what you want to do                                                       |                             |                       |                                                         |                                                    |                      |                          |
|---------------------------|--------------------------------------------------------------------------------|----------------------------------------------------------------------------------|-----------------------------|-----------------------|---------------------------------------------------------|----------------------------------------------------|----------------------|--------------------------|
| ignose 🗙<br>Aunk - Delete | Reply Reply Forward The "Mosting                                               | Mextra Gi to Manager<br>⊡ Team Email ✓ Done<br>G Reply & Driete ✓ Create New     | v Move                      | Rules -               | Assign Mark Categorize Follow<br>Policy · Unroad · Up · | Translate<br>· · · · · · · · · · · · · · · · · · · | Q )<br>Zeam Insights | MHA<br>s View<br>Headers |
| Delete                    | Respond                                                                        | Queck Meps                                                                       | 6                           | Mave                  | Tags G                                                  | tding                                              | Zean                 |                          |
|                           | we 97/2020 11-48 AM<br>Government of Saskatch<br>TIME SENSITIVE: Online Commen | ewan <saskatchewan.pu<br>cement Process Instructions for Ca</saskatchewan.pu<br> | blicServio<br>an10 Test - E | ce@caree<br>ENG001967 | rs.gov.sk.ca>                                           |                                                    |                      |                          |
| Take Testing              | IPSC                                                                           |                                                                                  |                             |                       |                                                         |                                                    |                      |                          |
| Tako Testing              | PSC; B015300ASCED0188E053257D5C0A                                              | b6BC (finvalidenail.com                                                          |                             |                       |                                                         |                                                    |                      |                          |
|                           |                                                                                |                                                                                  |                             |                       |                                                         |                                                    |                      |                          |

### Hi M,

This email has been sent to you, as you are identified as the Hiring Manager for this competition.

Congratulations on selecting Can10 Test as the successful candidate in this competition. It is important that you carefully review and complete all of the steps described below, in order to ensure that the employee's hiring process goes smoothly.

The Saskatchewan Employment Act requires employers to pay employees within six days of the end of the pay period. It is <u>critical</u> for you to ensure that the hiring and start-up documentation is completed prior to the employee's start, in order to meet the legislated requirements.

To complete the hiring and start-up documentation, the following steps must be completed, in order:

### STEP 1: Prior to Making an Offer

#### 1.1) Criminal Record Check (CRC)

|                        | Tue \$1/12020 T1AL AAA                                                                                                    |
|------------------------|----------------------------------------------------------------------------------------------------|
|                        | Government of Saskatchewan <saskatchewan.publicservice@careers.qov.sk.ca></saskatchewan.publicservice@careers.qov.sk.ca>                                                                                                    |
|                        | TIME SENSITIVE: Online Commencement Process Instructions for Can10 Test - ENG001967                                                                                                    |
| Taleo Te               | and No.                                                                                                    |
| Taleo Te               | strg PSC, 🗌 (MS304502D9308653527050A046C@evaklemal.com                                                                                                    |
| TED 2-                 | Varbal Office                                                                                                    |
| 1167 2.                |                                                                                                    |
| Once the<br>Ilso inqui | above steps have been completed, you may make a verbal offer to the candidate. The discussion with the candidate should include continuation or negotiation of salary, vacation entitlement, and start date. You should<br>re if the candidate has a work permit in order to be employed in Canada. If they do, advise that they will be asked to upload a copy of their valid work permit as part of their onboarding process.                                                                                                    |
| TEP 3:                 | Written Offer and Commencement Form                                                                                                    |
| 3.1                    | ) Written Offer                                                                                                    |
|                        | The next step is to complete a written letter of offer and send it to the candidate. New letter of offer templetes to support the Online Commencement Process and Saskatcheven Employment Act requirements are available on <u>Teskroom</u> .                                                                                                    |
|                        | The cardialste will sign that acceptance on the latter of difer, and send its adds by pro. Once you have necessary the sign adds acceptance, you must scanse the service start and the sign bear acceptance. The active of the service start and the subject line of the near Relevance and send it to the human Relevance Service Contain the service with the subject line of the near Relevance and send it to the human Relevance Service Contain the subject line of the near Relevance and send it to the human Relevance Service Contain the service with the subject line of the near Relevance and send it to the subject line of the near Relevance and send it to the subject line of the near Relevance and send its subject line of the near Relevance and send its subject line of the near Relevance and send send send send send senders and send senders and senders and senders and senders and senders and senders and senders and senders and senders and sende |
| 3.                     | 2) Commencement Form                                                                                                    |
|                        | At the time the Criminal Record Check is completed, the Hiring Manager and Hiring Manager Assistants (HRBP in APO Online Commencement Process) are sent an email detailing next steps. That email contains a link to complete the Commencement Form.                                                                                                    |
|                        | Note: You will not receive this email until the CRC process is completed.                                                                                                    |
| TEP 4:                 | Welcome Email to Candidate                                                                                                    |
| After the              | Commencement Form is completed in Taleo,                                                                                                    |
| • if the Fo            | he candidate's hining scenario requires them to complete online forms, they will receive a Weicome email with a link to complete their forms. After the candidate completes all of their online forms, the Commencement<br>m and the candidate's online forms will be emailed to the HR Service Centre<br>the candidate's hining scenario does not require them to complete online forms, they will receive a congratulatory email. The Commencement Form will be emailed to the HR Service Centre immediately.                                                                                                    |
| f you req              | uire assistance, please contact <u>stating@cov sk ca</u>                                                                                                    |
|                        |                                                                                                    |

Navigate to your email box.

The Hiring Manager, Hiring Manager Assistant, and Hiring Manager Co-Assistant will receive one of two possible email from Government of Saskatchewan, depending on which Online Commencement Process was selected in the previous screen.

### "TIME SENSITIVE: Online Commencement Process Instructions" email

This email will arrive if you selected the Standard Online Commencement Process. It describes the steps in the online commencement process for the successful candidate.

### OR

### "ACTION REQUIRED: Commencement and Online Commencement Process Instructions" email

This email will arrive if you selected an Online Commencement Process which is exempt from the CRC requirement. It describes the steps in the online commencement process for the successful candidate, and provides a link to complete the Commencement Form.

Follow the instructions provided, in the order given, to hire the candidate. They include:

Step 1: Prior to making an offer

Criminal Record Check (if required, according to the CRC Policy)

**Determination of Salary** 

Increased Vacation Leave (if applicable) Relocation Expenses (if applicable)

Step 2: Verbal Offer

Step 3: Written Offer and Commencement Form

Step 4: Welcome Email to Candidate

### Step 1: Prior to Making an Offer

 The 1/12/09 1240 PM

 Government of Saskatchewan <Saskatchewan.PublicServiceCareers@gov.sk.ca>

 ACTION REQUIRED: Next Step & CRC Free to Proceed - Candidate FIN003199 - Job Title

 \*\*

 \*\*

 \*\*

 \*\*

 \*\*

 \*\*

 \*\*

 \*\*

 \*\*

 \*\*

 \*\*

 \*\*

 \*\*

 \*\*

 \*\*

 \*\*

 \*\*

 \*\*

 \*\*

 \*\*

 \*\*

 \*\*

 \*\*

 \*\*

 \*\*

 \*\*

 \*\*

 \*\*

 \*\*

 \*\*

 \*\*

 \*\*

 \*\*

 \*\*

 \*\*

 \*\*

 \*\*

 \*\*

 \*\*

 \*\*

 \*\*

 \*\*

 \*\*

 \*\*

 \*\*

 \*\*

 \*\*

 <t

When the Onboarding process began, you received an email outlining the Onboarding process. Please refer to that, should you have questions.

In order to complete your Commencement Form, you will be asked for the following, so please ensure you have the following information ready and available

#### Employee Information

- . Letter of Offer Case ID, from when you emailed the signed, accepted letter of offer to the Human Resource Service Centre
- Does Employee Require a Work Permit In Order to Work in Canada? (this question should be asked of the candidate at the time of offer)
   Candidate Recruited From (examples: internal to government, public sector, out of province)
- Candidate Recruited From (examples: Internal to government, public sector, out of province)
   Type of Hire (examples: Current SGELL Current CUPE Current Out of Scope, or New/Re-hire to Government, public sector, out of province)

#### Tue 3/19/2019 11:0

Government of Saskatchewan <Saskatchewan.PublicServiceCareers@gov.sk.ca>

ACTION REQUIRED: Commencement and Online Commencement Process Instructions for - Charlie Brown, ADM0156

#### \*This email was sent to: None None, Allyson Reid-Skagos.

Congratulations on selecting Charlie Brown as the successful candidate in this competition. It is important that you carefully review and complete all of the steps described below, in order to ensure that the employee's hiring process goes smoothly.

The Saskatchevan Employment Act requires employers to pay employees within six days of the end of the pay period. It is critical for you to ensure that the hiring and start-up documentation is completed prior to the employee's start, in order to meet the legislated requirements.

To complete the hiring and start-up documentation, the following steps must be completed, in order:

#### STEP 1: Prior to Making an Offer

1.1) Determination of Salary

There are several ways to determine a candidate's salary, depending on the situation. You must decide which is appropriate:

#### a) CURRENT EMPLOYEES (In- or Out-of-Scope) - Salary Calculation Request

A salary calculation request is required when hiring a current employee of the Government of Saskatchewan. The request is submitted through Taleo for the Public Service Commission (PSC) Human Resource Service Centre (HRSC) to complete. These requests can take up to three business days to complete. Instructions for this process can be found on Taskacom, under "Requesting Salary Calculation".

b) NEW HIRES - Minimum of the Range The salary for most new employees will be at the minimum of the range. You may authorize this salary without the approval of the PSC

#### c) NEW HIRES - Above the Minimum of the Range - Up-in-Range

If the candidate is external to Executive Government and where an offer of salary above the minimum of the range is requested by the candidate and required for recruitment purposes, you must submit your request through Taleo for IPSC approval. Instructions for this process can be found on <u>Tasknoom</u>, under "Requesting Approval for Up-in-Range Salary". If approved, you will receive notification via email. These requests may take several days to review.

#### d) TRAINING RANGE (In- or Out-of-Scope) - Below the Minimum of the Range

If fully qualified candidates are not available, the PSC may authorize an appointment below the minimum of the range. To explore this option, you must submit your request through Taleo for PSC approval, by sending the "Training Range Request" correspondence.

#### 1.2) Additional Vacation Leave (New Out-of-Scope Employees):

During recruitment discussions/negotiations, an external candidate may advise that he/she is currently receiving more paid time off (in the form of vacation leave and/or other Scheduled Days Off) than the government is offering. To seek approval to offer the candidate increased vacation leave, please complete the form to request PSC approval.

Follow the online commencement process instructions email to complete the Step 1 tasks.

If the hiring action requires a Criminal Record Check to be performed, the Hiring Manager, Hiring Manager Assistant, and Hiring Manager Co-Assistant will receive an email detailing the results of the Criminal Record Check and describing the Next Steps. The Criminal Record Check Office will also receive a copy of this email for their records.

Pay close attention to the instructions in this email and file a copy of it in the staffing competition file.

Follow the instructions under Next Steps to complete the offer and Commencement Form.

If the hiring action does not require a Criminal Record Check, the

"Action Required: Commencement and Online Commencement Process Instructions" email which was delivered when the Online Commencement Process was started, contains instructions and a link to complete the offer and Commencement Form.

Follow the instructions to complete the offer and Commencement Form.

### Step 2: Verbal Offer

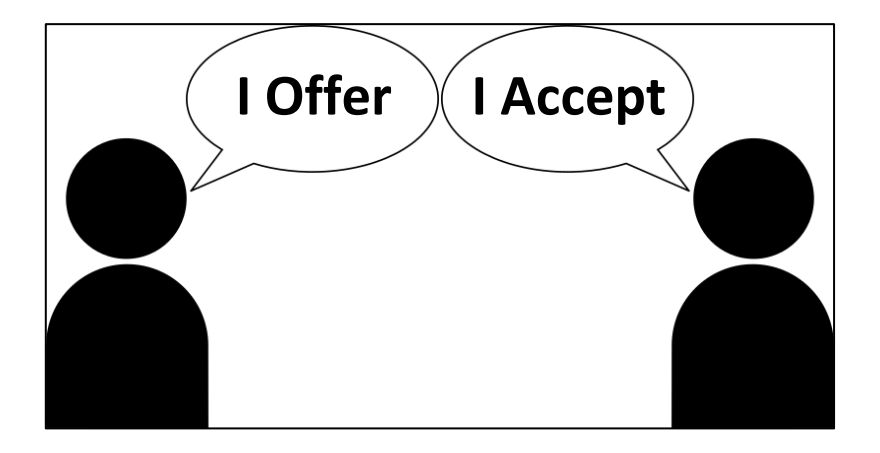

A verbal offer may only be extended once all tasks outlined in Step 1 have been completed.

# Step 3.1: Written Offer

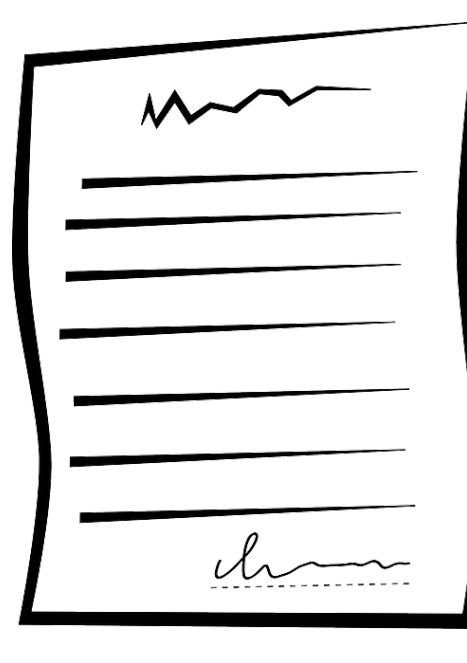

Follow the instructions provided in the "Online Commencement Process Instructions" email, to complete the Letter of Offer.

Ensure you send the entire letter of offer, including signed acceptance, to the Human Resource Service Centre (HRSC).

Make note of the Case ID that you receive from the HRSC – you will need to provide it as part of the Commencement Form.

### Step 3.2: Commencement Form

ri 5/21/2021 3:31 PM Government of Saskatchewan <Saskatchewan.PublicService@careers.gov.sk.ca> ACTION REQUIRED: Commencement & CRC Free to Proceed (Basic) - TestCan10 SSI, FIN004189 - testing

#### If there are problems with how this message is displayed, click here to view it in a web browse

#### \*\*This email was sent to: Coordinator CRC Office. TestHRBP SSI. \*\*

Thank you for submitting a Criminal Record Check (CRC) Status Confirmation Form for TestCan10 SSI.

This email confirms that the Criminal Record Check Office has valid and satisfactory CRC information on file for this candidate. Please print a copy of this email for your staffing file.

If at any point throughout this criminal record check process you were required to take copies of your candidate/ employee's identification and/ or paper consent forms, please destroy those documents now

If you have any questions, please feel free to contact the Criminal Record Check Office at CRC.Coordinator@gov.sk.ca

The link provided below to complete the Commencement Form is specifically programmed to work only for you. Forwarding this email to someone else, for them to complete the Commencement Form will not work. If somebody not listed here is required to complete the Commencement Form, one of the following people must email <u>Staffing@gov sk ca</u> to have the Commencement Form re-assigned to that person: Coordinator CRC Office, TestHRBP SSI.

NEXT STEPS

### OR

|                                                                                                    | _ |
|----------------------------------------------------------------------------------------------------|---|
| Tur 139/039 1167 AM                                                                                                    |   |
| Government of Saskatchewan <saskatchewan.publicservicecareers@gov.sk.ca></saskatchewan.publicservicecareers@gov.sk.ca>                                                                                                    |   |
| ACTION REQUIRED: Commencement and Online Commencement Process Instructions for - Charlie Brown, ADM015689                                                                                                    |   |
| 6 Ekké Skago, Alyon 192                                                                                                    | ^ |
| White and one and in New York (New Did Streep 17                                                                                                    | 4 |
| nas entan nas sent lo. none none, varjski neo-snagos.                                                                                                    |   |
| Congratulations on selecting Charlie Brown as the successful candidate in this competition. It is important that you carefully review and complete all of the steps described below, in order to ensure that the employee's hiring process goes smoothly.                                      |   |
| The Saskatchevan Employment Act requires employers to pay employees within six days of the end of the pay period. It is <u>critical</u> for you to ensure that the hiring and start-up documentation is completed prior to the employee's start, in order to meet the legislated requirements. |   |
| To complete the hiring and start-up documentation, the following steps must be completed, in order:                                                                                                    |   |
| STEP 1: Prior to Making an Offer                                                                                                    |   |
| 1.1) Determination of Salary                                                                                                    |   |

| Commencement                                                                                                    |                                                                                                    |
|----------------------------------------------------------------------------------------------------|----------------------------------------------------------------------------------------------------|
| Print Submit Cancel                                                                                                    |                                                                                                    |
| Mandatory fields are marked with a red indicator.                                                                                      |                                                                                                    |
| Commencement Form                                                                                                    |                                                                                                    |
| Employee Information                                                                                                    |                                                                                                    |
| * Please enter the Case ID # you received when you emailed the signed, accepter from the HRSC at 1-877-852-5808 or 306 798-0000.       | ad letter of offer to the HR Service Centre. If you don't have the Case ID, please request it      |
|                                                                                                    |                                                                                                    |
| *Does Employee Require a Work Permit In Order to Work in Canada? If you sele-<br>process.                                              | ct "Yes", the candidate will be required to upload a work permit as part of the onboarding         |
| Not Specified V                                                                                                    |                                                                                                    |
| * Candidate Recruited From                                                                                                    |                                                                                                    |
| Not Specified                                                                                                    | $\checkmark$                                                                                       |
| To get the start-up documentation process started, please select the type of hire candidate receives the correct onboarding documents. | e that is applicable to this candidate. Selecting the correct hiring scenario will ensure that the |
| If the candidate's hiring scenario is not available, contact staffing@gov.sk.ca for h                                                  | elp.                                                                                               |
| Not Specified                                                                                                    | ~                                                                                                  |
| Full Name                                                                                                    | Employee Number                                                                                    |
| Mary Contrary                                                                                                    | 0                                                                                                  |
| Address                                                                                                    | Woman:                                                                                             |
|                                                                                                    | No                                                                                                 |

You will have received one of these two emails:

- "ACTION REQUIRED: Commencement & CRC Free to • Proceed" or
- "ACTION REQUIRED: Commencement and Online Commencement Process Instructions".

Refer to the email for a list of information required in the Commencement Form. Once you have gathered all required information listed in the email, click the link provided in the email to login to Taleo and complete the Commencement Form online.

Scroll through the Commencement Form, and complete each field as required.

When selecting the candidate's hiring scenario (i.e. type of hire), ensure you select the correct option, as this field determines which start-up documents the candidate will be asked to complete.

Remember that for employees paid bi-weekly, their Commencement Date must be the first Sunday of a pay period. Click here to view the pay period schedule on Taskroom.

| Position Numbe | r Provided | in | Requisition |  |
|----------------|------------|----|-------------|--|
| 1003786.1      |            |    |             |  |

\* Employee's Position Number in this Appointment

| · .                             |                                              |                    |        |              |
|---------------------------------|----------------------------------------------|--------------------|--------|--------------|
| Saskatchewar                    | 1                                            |                    |        |              |
| Onboarding (Trar                | sitions)                                     | _                  | _      | _            |
|                                 |                                              |                    |        |              |
| My Onbo<br>This page displays f | arding (Transitions)                         | Tasks              |        |              |
|                                 | the may of salaka shay have been abarghed to | you.               |        |              |
|                                 |                                              | you.               |        |              |
| Name                            | Due Date                                     | Candidate/Employee | Status | Instructions |

| Thu 1/31/20<br>Govern<br>Complet            | المالية المالية المالية المالية المالية المالية المالية المالية المالية المالية المالية المالية المالية المالية المالية المالية المالية المالية المالية المالية المالية المالية المالية المالية المالية المالية المالية ا<br>Ition of Commencement – Thursday Test, FIN003199 |
|---------------------------------------------|----------------------------------------------------------------------------------------------------|
|                                             |                                                                                                    |
| Thank you for comp<br>start-up documents    | pleting the Commencement Form for {candidate name} in this competition. The candidate will now receive an email, requiring them to complete their<br>s online.                                                                                                    |
| IMPORTANT: The in                           | information in the Commencement Form will not be sent to the HR Service Centre until the candidate submits all of their online documents.                                                                                                    |
| When the candidate<br>on their hiring scena | e completes their portion of the process, they will receive a thank you email which may contain additional forms requiring physical signature. Depending<br>arrio, they may receive:                                                                                          |
| Oath of Offi                                | fice, Designation of Beneficiary, and Vacation/Long Service Verification (new/re-hire employees)                                                                                                    |
| <ul> <li>Union Mem</li> </ul>               | nbership (employees moving into a union bargaining unit where they don't already hold membership)                                                                                                    |
| IMPORTANT: One of<br>has started work an    | day after the candidate's first day of work, you will receive an important email. Please follow the instructions in that email to confirm that the employee<br>nd has submitted the above-noted forms; or to remove them from payroll if the hiring action is not proceeding. |
|                                             |                                                                                                    |

Some fields have information from the requisition in read-only format above, for reference. If the reference information is still correct, enter it in the field below. For competitions which are posted for multiple position numbers, for example, the read-only information may not be correct, so enter the specific number for this employee.

Once you have completed all fields on the Commencement Form, review for accuracy, then click Submit.

You may be taken to a page listing additional tasks assigned to you. If you wish to complete any of them now, you may click on them to do so. Otherwise, you may now logout of Taleo.

The Hiring Manager, Hiring Manager Assistant, and Hiring Manager Co-Assistant will receive an email confirming completion of the Commencement Form, and describing next steps.

### Step 4: Welcome Email to Candidate

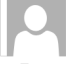

Government of Saskatchewan <Saskatchewan.PublicService@careers.gov.sk.ca> ACTION REQUIRED by Jun 9, 2021 - Congratulations 21Ateststu1 SSI! Please login to our Online portal to complete your acceptance of your new position

# Saskatchewan

Fri 6/4/2021 11:32 AM

Dear 21Ateststu1,

Congratulations on your new assignment with the Government of Saskatchewan!

In order to ensure that your pay and benefits are set up correctly for your new role, you will need to login to our Portal to complete the required documentation. Your username: stucan1 Please use the same password used to apply for jobs on the Career Centre. After you have completed the Commencement Form, the candidate will receive an email.

Depending on the candidate's hiring scenario, they may or may not be required to complete online forms. If they are required to complete online forms, the email will contain a link to login and their Career Centre username.

The Hiring Manager, Hiring Manager Assistant, and Hiring Manager Co-Assistant will NOT be cc'd on the email.

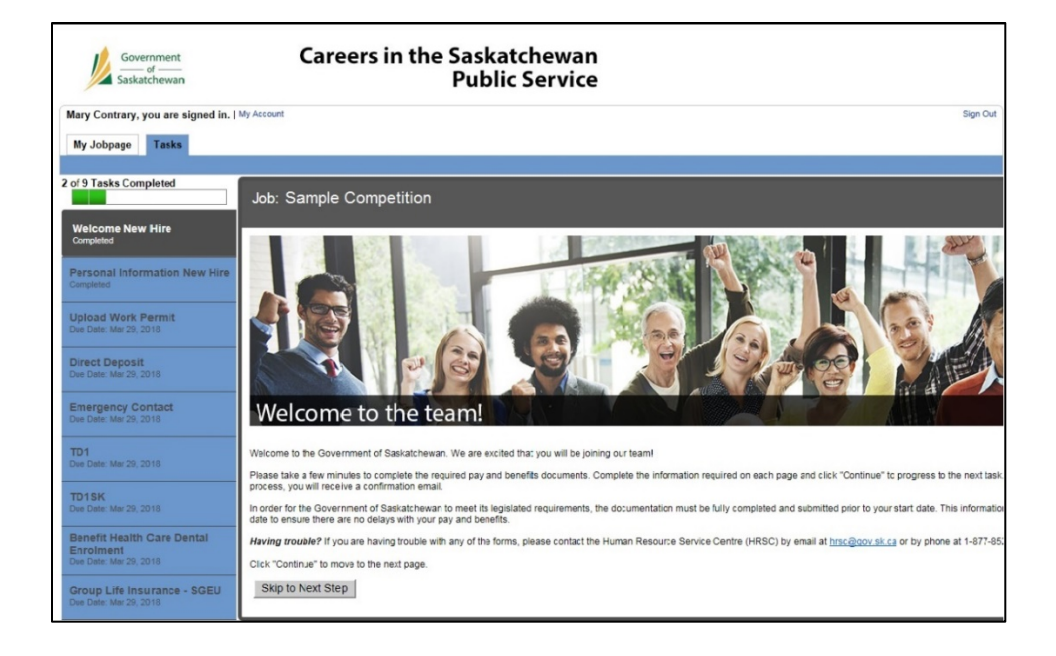

The candidate will login to the Onboarding Portal, using the same username and password as they use for the Career Centre.

In the Onboarding Portal, they will be presented with the online start-up documents applicable to them, and must complete them within 72 hours.

If the candidate does not complete their online forms within 72 hours, they will receive a reminder email, with cc to the Hiring Manager, Hiring Manager Assistant, and Hiring Manager Co-Assistant.

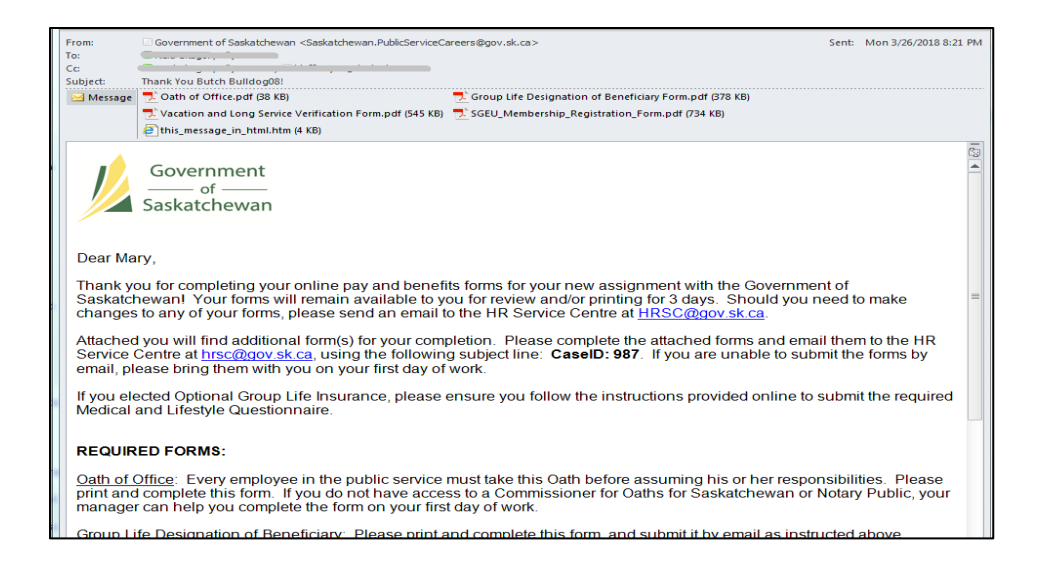

# **1-Day Follow-Up Email**

 Image: Prior 44/2021 1132 AM

 Government of Saskatchewan <Saskatchewan.PublicService@careers.gov.sk.ca>

 ACTION MAY BE REQUIRED: for 21Ateststul SSI, PAR002541 - first day of work: 31-May-2021

 To
 Tables.stering/Bgw.sk.ca

 C:
 Tables.stering/Bgw.sk.ca

#### Dear TestHM1

According to information entered during the Online Commencement Process for 21Ateststu1 SSI in Competition PAR002541, this candidate's first day of work was 31-May-2021. Below are four items you MAY need to complete now that your new employee has begun:

1. Double-check the candidate's Step/Status in Taleo: If the candidate has not yet been marked as "Hire/Hired" in Taleo, please do so now in order to Fill the competition. If the candidate is already marked as Hire/Hired no action is remained in Taleo.

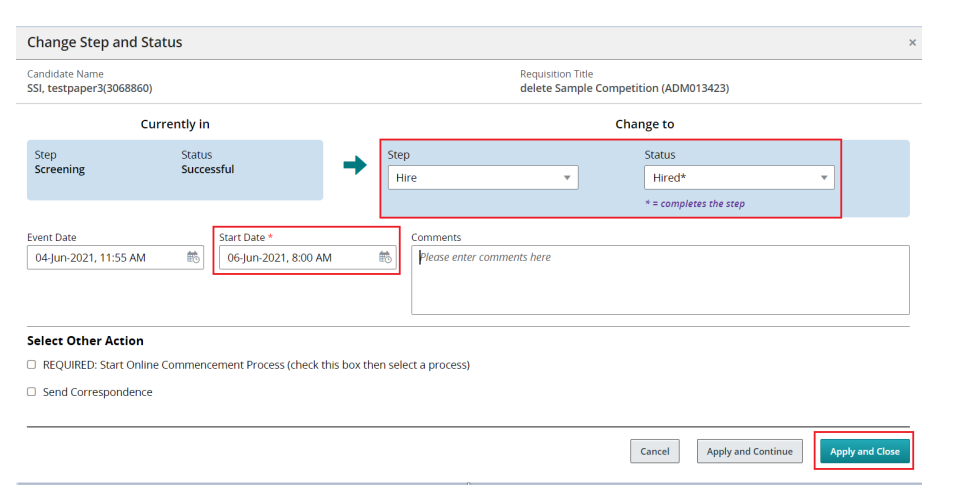

Once the employee has completed all of their online start-up forms, they may or may not receive a confirmation email, depending on the candidate's hiring scenario. The Hiring Manager, Hiring Manager Assistant, and Hiring Manager Co-Assistant will be cc'd on the email.

This email may contain additional forms which require a physical signature, such as the Oath of Office.

One day after the employee's First Day of Work, the Hiring Manager, Hiring Manager Assistant, and Hiring Manager Co-Assistant will receive an email reminder. There are two activities required:

- Follow-up with the new employee, to ensure that all start-up forms requiring physical signature have been completed and submitted.
- Confirm the employee's hiring action is complete, by logging into Taleo, changing their Step/Status to Hire/Hired and indicating their Commencement Date in the calendar.

When selecting the candidate's Commencement date in the position, remember that for employees paid bi-weekly, their Commencement Date must be the first Sunday of a pay period. Click <u>here</u> to view the pay period schedule on Taskroom.

If the hiring action is not proceeding, change the candidate's Step/Status to Hire/Withdraw or Hire/Ineligible-Unsuccessful, and notify the HR Service Centre immediately so that they may cancel the related payroll processes.

June 4, 2021

### **Correcting an Error in the Commencement Form**

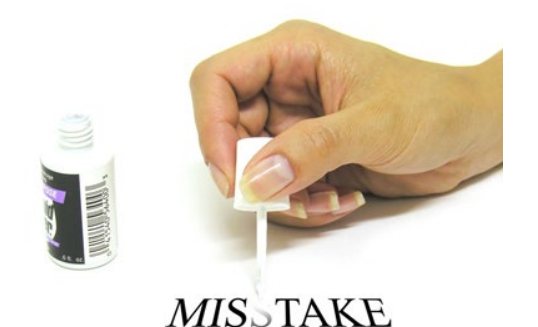

If an error is made in the Commencement Form, follow the instructions provided in "Correcting Errors in Commencement Document".

# **Cancelling the Online Commencement Process**

| <b>L</b> Submission           | ns for: Testing 21A Integration - Two (Requisition ID: |
|-------------------------------|--------------------------------------------------------|
| <b>FILTERS</b> No filters are | e applied                                              |
| 🖆 🗭 💌 🖶                       | More Actions 🔻                                         |
|                               | Selection Process                                      |
|                               | 🖆 Change Step/Status                                   |
| 🔽 🏲 Tw                        | e 📧 Revert Latest Change of Step/Status                |
| •                             | Sourcing Activities                                    |
| 1 item(s) selected            | ତ Share Candidate                                      |
| r territo) serectear          | Other Actions                                          |
|                               | 💬 Add Comments                                         |
|                               | Download As Excel                                      |
|                               | Send Correspondence                                    |
|                               | Start Online Commencement Process                      |
|                               | 🖎 Cancel Online Commencement Process                   |
|                               |                                                        |

If, for any reason, the Online Commencement Process must be cancelled (for example, the candidate declines the offer, or the incorrect type of hire was selected in the Commencement Form) the Process must be cancelled and, if applicable, re-started.

Navigate to the candidate list for the competition in Taleo.

Place a check-mark beside the candidate's name, then from the **More Actions** drop-down, select **Cancel Online Commencement Process.** 

| Cancel Online Commencement Process            |                                                                  | × |
|-----------------------------------------------|------------------------------------------------------------------|---|
| Candidate Name<br>TwentyoneA, int2 ID: 457974 | Requisition Title<br>Testing 21A Integration - Two ID: COM001367 |   |
| Comments                                      |                                                                  |   |
|                                               |                                                                  |   |
|                                               |                                                                  |   |
|                                               |                                                                  |   |

In the **Comments** box, describe why the Online Commencement Process is being cancelled, then click **Cancel Process**.

If applicable, you may re-start the Online Commencement Process by selecting "Start Online Commencement Process" from the More Actions drop-down.

If the candidate will not be starting work in this position at all, it is very important that you advise the HR Service Centre so that they can reverse the hiring transaction in the payroll system.